## 教育雲端帳號 / OPEN ID

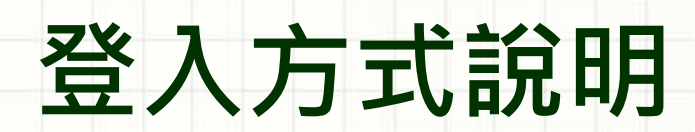

## 步驟 ❶ 請點擊[使用教育雲帳號登入]

### 登入翰林 請選擇您的登入方式

#### 教育雲端帳號 / OPEN ID

老師登入教育雲端帳號,即享所有翰林數位資源。

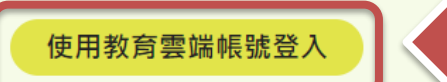

## 無教育雲端帳號,可使用個人email帳號登入。帳號: pingliao@hanlin.com.tw密碼: •••••••

使用翰林帳號登入

翰林帳號

翰林鑰匙圈

忘記密碼/常見問題/建立帳號

v3.0 20211226

### 步驟 2 登入教育部或點擊[使用縣市帳號登入]

| ▲ 請輸入帳號          | @mail.edu.tw |
|------------------|--------------|
| ▲ 請輸入密碼          | <₽>          |
| 使き<br>「<br>換下一個  |              |
| ■ 請輸入驗證碼         |              |
| 人登               |              |
| 忘記教育雲端帳號 忘記教育雲端密 | 《碼           |
| 申請教育雲端帳號 啟用教育雲端帳 | B號           |
|                  |              |
| 使用縣市帳號登入         |              |
|                  |              |

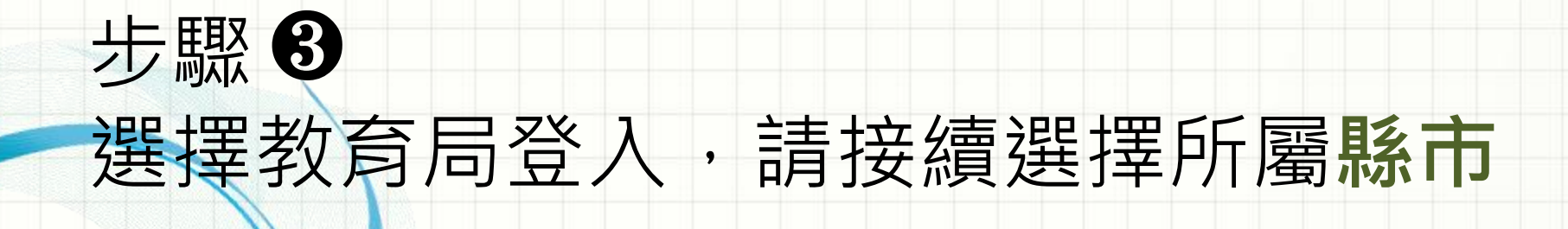

×

#### 縣市帳號登入

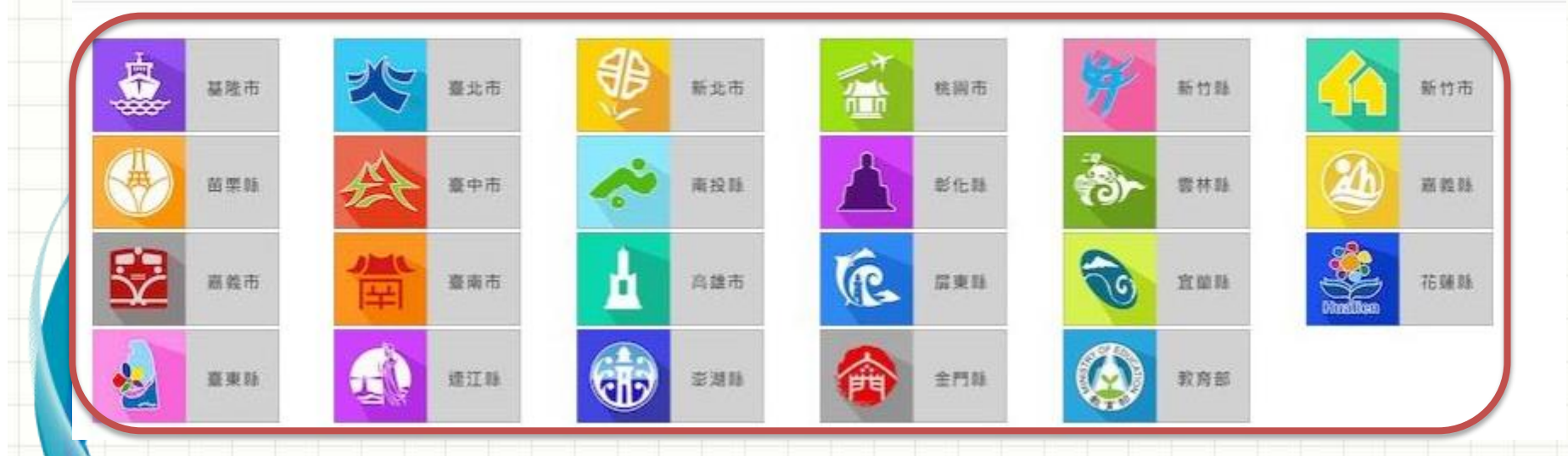

# 步驟 ④ 請輸入縣市帳號及密碼,並點擊[登入]

您必須登入才能使用

所提供的服務

請輸入公務帳號

I 請輸入密碼

1

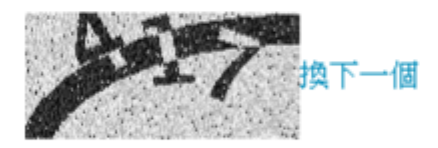

請輸入驗證碼

登入

完成登入囉!

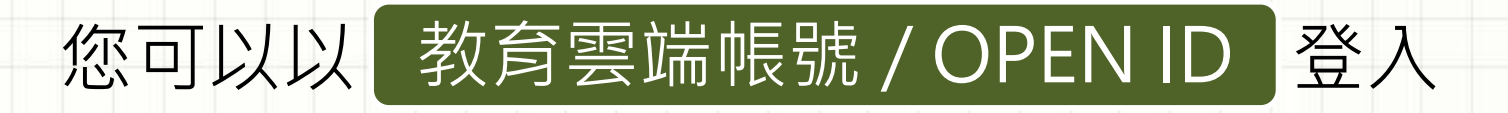

### 使有翰林各項服務囉!

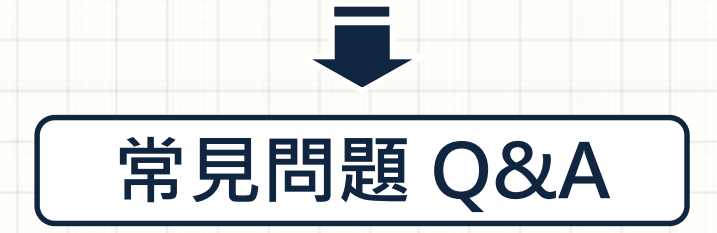

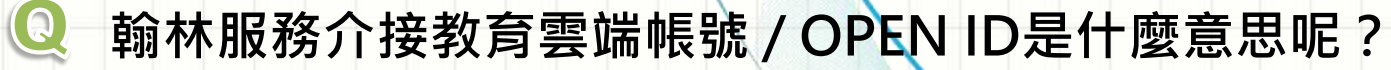

您可以使用各教育雲端帳號 / OPEN ID

A

登入翰林官網、命題大師、行動大師、數速貼等網站服務。

Q 之前所申請的翰林帳號,還能用嗎?

🛕 可以的,您仍然可以繼續使用翰林帳號。

Q 之前就有翰林帳號了,可以改用OpenID登入嗎?

🛕 可以的,請直接登入您OpenID帳號。

有使用上的問題,可以跟誰聯絡呢?

🛕 您可以到 [ 翰林官網 ] ,與網站的線上客服人員聯絡。